# Chromebook プリントガイド

### はじめに

ChromebookからPDF文書などが簡単に印刷できます。また、両面印刷や面付け、パンチ、ステープルなど、各種設定を行うことも可能です。

本書では、設定・使用方法および一部の制限事項について説明します。ご使用前、またご使用中、不明な点があるときにお読みいただき、末永くお役立てください。

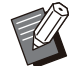

- ・プリンターの[管理者メニュー]-[有効プロトコル]で、[IPP]を[ON]に設定してください。
- ・Chromebookの通信プロトコルでIPPSを設定してください。
- ・出力先のプリンターがORPHIS GD/FWシリーズの場合は、インターネットプロトコルVer.4のネットワーク環境 で接続してください。
- ・オプションのPostScriptキットをインストールすると利用できます。
- ・プリンターとChromebookの時刻・タイムゾーンを一致させてください。時間のずれが大きいと印刷できない場合があります。正確な時刻・タイムゾーンをプリンターに設定するには、「管理者メニュー]-[NTPサーバー同期設定]を[ON]に設定してください。Chromebookの設定方法については、Chromebookのヘルプを参照してください。
- ・お使いのプリンターやオプションによっては、利用できる機能が異なります。
- ・印刷時はChrome OS側の印刷システム(CUPS)を使用するため、当社では印刷結果について保証しかねます。
- ・Chromebookから印刷した際にプリンターがスリープから復帰しない場合は、プリンターの[管理者メニュー]-[ス リープ時の消費電力]を[標準]に設定してください。
- ・同一ネットワーク上に複数の当社製プリンターを接続している場合は、RISOコンソールの[管理者メニュー]-[ネット ワーク設定]で[ホスト名]を変更してください。ホスト名が重複している場合は、印刷できません。

| 項目             |         | 詳細                                                                           |  |
|----------------|---------|------------------------------------------------------------------------------|--|
| Chromebook     | メーカー名   | ASUS                                                                         |  |
|                | 機種名     | ASUS C300                                                                    |  |
|                | OSバージョン | 76.0.3809.136 (Official Build) (64-bit)                                      |  |
| 出力先プリンター       |         | OR-PostSciptキットを接続した以下のプリンター<br>• ORPHIS GL/GD/FT/FWシリーズ<br>• CEREZONA Sシリーズ |  |
| ウェブブラウザー       |         | Google Chrome                                                                |  |
| 標準オフィスアプリケーション |         | Google スプレッドシート、Google ドキュメント、Google<br>スライド、描画キャンバス                         |  |

#### 動作確認環境

#### 商標

- Chrome OS、Chromebook、Google Chrome、Google ドキュメント、Google スプレッドシート、Google スライドは、Google LLCの商標です。
- PostScriptは、Adobe(アドビ社)の商標です。
- ORPHISおよびCEREZONAは、理想科学工業株式会社の登録商標または商標です。
- その他の社名、商品名は各社の登録商標または商標です。

#### 本文中の操作手順や画面について

本書の操作手順や画面は、以下のOSのバージョンを例に説明しています。 97.0.4692.102 (Official Build) (64-bit)

# Chromebookにプリン ターを追加する

1 右下の時刻をタップして、表示されるメ ニューから[◎]を選択する

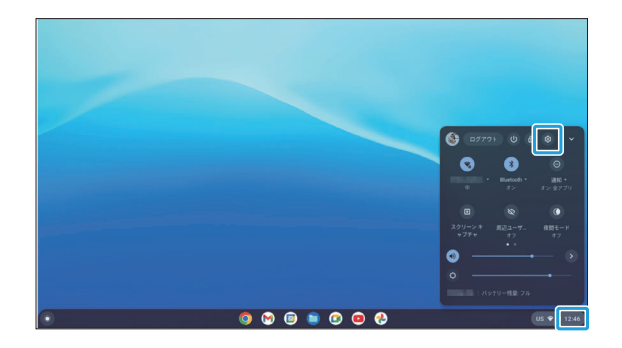

2 左のメニューから[詳細設定]-[印刷とス キャン]を選択して、右に表示される[プ リンタ]を選択する

|            |               |                                                                                                    |       | _ 0 | × |
|------------|---------------|----------------------------------------------------------------------------------------------------|-------|-----|---|
| 193        | 6.6           | Q、 設定項目を検索                                                                                                    |       |     |   |
| Q          | 検索とアシスタント     |                                                                                                    |       |     | - |
| Ø          | セキュリティとプライバシー | 印刷とスキャン                                                                                                    |       |     |   |
|            | 770           | プリンタ                                                                                                    | •     |     |   |
| 24年        | 級定 -          | 印刷ジョブ<br>印刷ジョブの表示と管理                                                                                                    | Ø     |     |   |
| 0          | 日時            | スキャン                                                                                                    |       |     |   |
| 0          | 言語と入力方法       | ドキュメントと面像のスキャン                                                                                                    | ß     |     |   |
|            | ファイル          | デベロッパー                                                                                                    |       |     |   |
| Θ          | 印刷とスキャン       | Linux 開発環境<br>Chromobook アリカックソール、アディタ、DE を安行します。 開始                                                                                                    | オンにする |     |   |
| $\diamond$ | デベロッパー        | and a solution of the second second s |       |     |   |
| *          | ユーザー補助機能      | ユーザー補助機能                                                                                                    |       |     |   |
| C          | 設定のリセット       | システム メニューにユーザー補助オプションを常に表示する                                                                                                    |       |     |   |

プリンターが自動で検出されます。

# 3 [RISO Printer lp @ XXXX」の横の [保存] を選択する

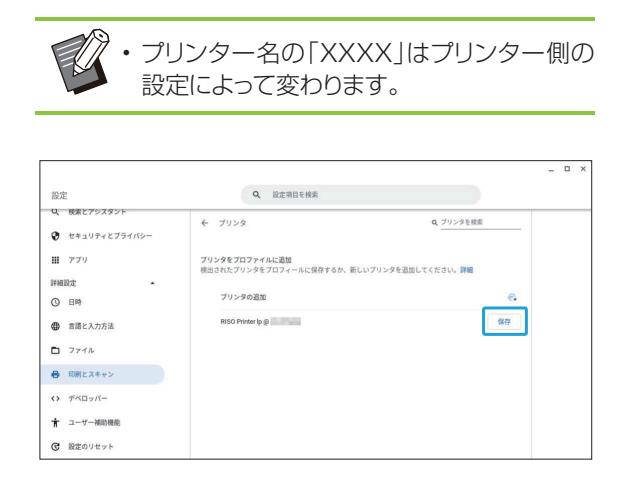

プリンターが追加され、[保存されているプリンタ]に プリンター名が表示されます。

| <b>え</b> 枝素とアシスタント | 6 70.54                   | 0 プリンタを検索         |
|--------------------|---------------------------|-------------------|
| セキュリティとプライバシー      | · ····                    |                   |
| ₩ アプリ              | 保存されているプリンタ               |                   |
| #相股定 •             | RISO Printer Ip @         | 1                 |
| 9 日時               | ブリンタをプロファイルに追加            |                   |
| ● 言語と入力方法          | 検出されたブリンタをプロフィールに保存するか、新し | いブリンタを追加してください。詳細 |
| 1 774N             | プリンタの追加                   | 6                 |
| ● 印刷とスキャン          |                           |                   |
| アベロッパー             |                           |                   |

# プリントする

- 1 印刷するファイルを開き、印刷メニューを開く
- 2 [送信先] でお使いのプリンターを選択して、[印刷]を選択する

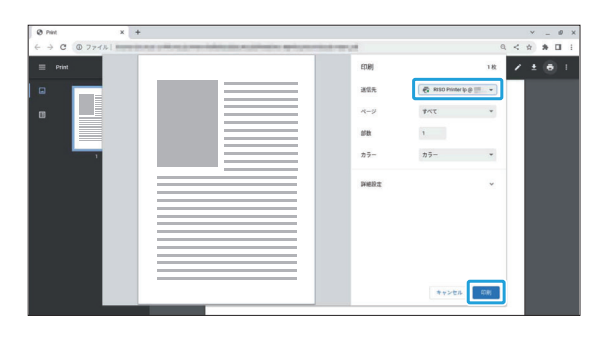

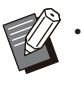

.....

・必要に応じて印刷設定をしてください。詳し くは「印刷設定の機能一覧」(p.3)を参照し てください。

# 印刷設定の機能一覧

以下の印刷設定が用意されています。ただし、オプション機器の装着状況により使用できない機能があります。

### ■ 基本設定

| 設定項目/内容                                                                                         | 設定値/詳細                                       |
|-------------------------------------------------------------------------------------------------|----------------------------------------------|
| <b>ページ</b><br>プリントするページ数を設定します。                                                                 | [すべて] / [奇数のページのみ] / [偶<br>数のページのみ] / [カスタム] |
| 部数<br>プリントする部数を設定します。<br>複数部数を指定すると、[部単位で印刷]チェックボックスが表示されます。<br>チェックマークをつけると、1部ずつにまとめてプリントできます。 | ・1~9999<br>・[部単位で印刷]チェックボックス                 |
| <b>カラー</b><br>カラーモードを設定します。                                                                     | [カラー] / [白黒]                                 |

### ■ 詳細設定

| 設定項目/内容                                                                                                    | 設定値/詳細                                                                                                    |
|----------------------------------------------------------------------------------------------------|----------------------------------------------------------------------------------------------------|
| <ul> <li>設定項目/内容</li> <li><b>用紙サイズ</b></li> <li>原稿データの用紙サイズを設定します。</li> <li>・ Foolscapの用紙サイズで印刷する場合は、[na oficio]を選択してください。[Foolscap]を選択すると、Legal 8.5x13で印刷されます。</li> <li>・ ORPHIS GD/FT/FWシリーズおよびCEREZONA Sシリーズの場合、iso sra3の用紙サイズで印刷するときは、事前にプリンターの[管理者メニュー]-[用紙サイズ登録]で320mm×450mmの用紙サイズを登録してください。</li> </ul> | <pre>設定値/詳細      [10x13(封筒)](Envelope2)     [ om 269.88x390.17mm ]     (8K)     [ om 195.09x269.88mm ]     (16K)     [ om 287.16x382.06mm](角     形0号)     [ om 316.09x460.02mm ]     (A3W)     [A3]     [A4]     [A5]     [A6]     [ Architecture-A ( 封 筒 ) ]     (Envelope1)     [JIS B4]     [JIS B5]     [JIS B6]     [ Comm-10 ( 封 筒 ) ] ( No.10     Envelope)     [C4(封筒)]     [C5(封筒)]     [C6(封筒)]     [E4(封筒)]     [Designated-Long]     [jpn kaku1]     [角2(封筒)]     [jpn kaku3]     [Foolscap](Legal 8.5x13)     [[Legal]</pre> |
|                                                                                                    | <ul> <li>[jpn kaku3]</li> <li>[Foolscap] (Legal 8.5x13)</li> <li>[Legal]</li> <li>[Letter]</li> <li>[na oficio] (Foolscap)</li> <li>[はがき]</li> <li>[iso sra3]</li> <li>[Statement]</li> <li>[Ledger]</li> </ul>                                                                                                    |

| 設定項目/内容                                                           | 設定値/詳細                                                                                   |
|-------------------------------------------------------------------|------------------------------------------------------------------------------------------|
| 1枚あたりのページ数<br>1枚の用紙に複数のページを割り付けます。                                | [1]/[2]/[4]/[6]/[9]/[16]                                                                 |
| <b>倍率</b><br>拡大/縮小してプリントします。                                      | <ul> <li>・[既定] / [印刷可能領域に合わせる]</li> <li>/ [用紙に合わせる]</li> <li>・ [カスタム]: 10~200</li> </ul> |
| <b>両面印刷</b><br>両面にプリントします。<br>[両面に印刷する]にチェックマークをつけると、とじ位置を設定できます。 | ・ [両面に印刷する] チェックボックス<br>・ [長辺とじ] / [短辺とじ]                                                |
| <b>オプション</b><br>文字化けが発生したり、白紙のまま排紙されたりする場合に設定します。                 | [画像として印刷する]チェックボックス                                                                      |

[詳細設定]ボタンをタップすると、以下の項目が表示されます。

| 設定項目/内容                                                                                                    | 設定値/詳細       |
|----------------------------------------------------------------------------------------------------|--------------|
| <b>Z折り</b><br>用紙を1枚ずつZ折りにします。                                                                                                    | 各項目のチェックボックス |
| <ul> <li>・この機能を使用する場合は、[製本(上綴じ)]にチェックマークをつけて、[排紙トレイ]で以下のいずれかのオプションを選択してください。         <ul> <li>[自動]</li> <li>[upper]</li> <li>[stacker]</li> </ul> </li> </ul>                       |              |
| <b>レター折り</b><br>用紙を1枚ずつ内側に三つ折りにします。                                                                                                    |              |
| 2つ折り<br>用紙を1枚ずつ二つ折りにします。                                                                                                    |              |
| 4穴パンチ(左/上/右)<br>3穴パンチ(左/上/右)<br>2穴パンチ(左/上/右)<br>パンチ穴の数・位置を設定します。                                                                                                    |              |
| <ul> <li>・[3穴パンチ(左/上/右)]は、マルチフィニッシャーが対応していないため、設定できません。</li> <li>・パンチ穴の位置は、[製本(左綴じ/上綴じ/右綴じ)]の設定(とじ位置)に合わせてください。</li> <li>例: 左側にパンチ穴を4つ開ける場合は、[4穴パンチ(左)]と[製本(左綴じ)]を選択します。</li> </ul> |              |
| <b>製本(左綴じ/上綴じ/右綴じ)</b><br>とじ位置(左/上/右)を設定します。                                                                                                    |              |
| <b>2か所のステープル(左/上/右)</b><br>とじ位置(左/上/右)に2か所ステープルします。                                                                                                    |              |
| <ul> <li>・ステープルの位置は、[製本(左綴じ/上綴じ/右綴じ)]の設定(とじ位置)に合わせてください。</li> <li>例:左側にステープルする場合は、[2か所のステープル(左)]と[製本(左綴じ)]を選択します。</li> </ul>                                                        |              |
| ステープル(左上/右上)<br>とじ位置(左上/右上)に1か所ステープルします。                                                                                                    |              |
| ・ステープルの位置は、[製本(左綴じ/右綴じ)]の設定(とじ位置)<br>に合わせてください。<br>例:左上にステープルする場合は、[ステープル(左上)]と[製本<br>(左綴じ)]を選択します。                                                                                 |              |
| ブックレットメーカー<br>連続する複数のページを両面印刷し、二つ折りにした小冊子を作成します。<br>折りたたみ                                                                                                    |              |
| 回面印刷し、用紙をまとめて3枚まで二つ折りにします。<br>中綴じ<br>両面印刷し、用紙を二つ折りにしてステープルで中綴じにします。                                                                                                    |              |

| 設定項目/内容                                                                                                    | 設定値/詳細                                                                                       |  |
|----------------------------------------------------------------------------------------------------|----------------------------------------------------------------------------------------------|--|
| <b>ジョブシート</b><br>この機能は、ORPHIS GL/GD/FT/FWシリーズおよびCEREZONA<br>Sシリーズには対応していません。                                                                                                    | -                                                                                            |  |
| <ul> <li> 排紙トレイ 排紙するトレイを設定します。 </li> <li> 「下向き] フェイスダウン排紙トレイまたはオフセットステープルトレイに排紙され ます。 </li> <li> 「自動] 排紙トレイが自動で設定されます。 </li> <li> 「upper] マルチフィニッシャーのトップトレイに排紙されます。 </li> <li> 「stacker] マルチフィニッシャーのスタックトレイに排紙されます。 </li> <li> 「auto-stacker] オートフェンス排紙台に排紙されます。 </li> <li> 「wide-stacker] 指紙台(W)またはフェイスアップ排紙台に排紙されます。 </li> <li> 「hi-capacity-stacker] このオプションは、ORPHIS FT/FWシリーズおよびCEREZONA Sシ リーズは対応していません。選択した場合は、排紙トレイが自動で設定されます。 </li> </ul> | [下向き]/[自動]/[upper]/<br>[stacker]/[auto-stacker]/<br>[wide-stacker]/[hi-capacity-<br>stacker] |  |
| <b>排紙</b><br>排紙する順序を設定します。<br>・ [reverse-order]<br>最終ページから逆順で排紙します。<br>・ [same-order]<br>ページの順序どおりに排紙します。                                                                                                    | [reverse-order] / [same-order]                                                               |  |
| <ul> <li>印刷画質 画像の解像度を設定します。         <ul> <li>[下書き]                 インク量を節約してプリントします。                 </li> <li>[ノーマル]                 書類などの文字原稿に適した設定です。                 </li> <li>「高め]                 写真や文字をきれいに出力したいときに設定します。         </li></ul> </li> </ul>                                                                                                    | [下書き]/[ノーマル]/[高め]                                                                            |  |

## ■ お問い合わせ先

- 本体・オプション製品に関しては お客様相談室/フリーダイヤル 0120-534-881
   受付時間(月~金 10:00~12:00、13:00~17:00 土・日・祝日・当社休業日を除く)
   当社製プリンタードライバー/ソフトアプリケーションの操作に関しては
- サポートセンター/フリーダイヤル 0120-229-330 受付時間(月~金 9 : 00~17 : 30 土・日・祝日・当社休業日を除く)

### 理想科学工業株式会社

〒108-8385 東京都港区芝5-34-7田町センタービル © 2023 理想科学工業株式会社 2023/5 Mi6903-12-JP